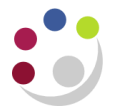

## **BWC** – Viewing receipts

Viewing **receipts** raised to a purchase order can be done through the Buyers Work Centre. Follow the steps below to access the list of receipts.

## Viewing receipts

1. From the **Orders** tab of the Buyers Work Centre you will need to enter search criteria to find the order you wish to investigate.

| Search                                       |          |                    |                    |                 |                         |                  |                           | Saved Searches              |
|----------------------------------------------|----------|--------------------|--------------------|-----------------|-------------------------|------------------|---------------------------|-----------------------------|
| Match   All  Ar                              | у        |                    |                    |                 |                         |                  |                           |                             |
| Order                                        | is       | ✓ 3581235          | ⇒ Q                |                 |                         |                  |                           |                             |
| Supplier                                     | is       | ~                  | <u> </u>           |                 |                         |                  |                           |                             |
| Buyer                                        | is       | $\checkmark$       | SI Q               |                 |                         |                  |                           |                             |
| Approval Status                              | is       | $\checkmark$       | $\sim$             |                 |                         |                  |                           |                             |
|                                              | Go Clear | Add Another        | Acknowledgment     | V Add           |                         |                  |                           |                             |
| Select Order: Update                         |          | Submit   I         | Export   •••       |                 |                         |                  |                           |                             |
| Select OU 🛆                                  | Order 🛆  | Rev Description 	S | ıpplier 🛆 Site 🛆   | Creation Date 2 | Order Date △            | Total Currency 🛆 | Status Buyer              | Closure Status Matched Amou |
| <ul> <li>Cambridge<br/>University</li> </ul> | 3581235  | 0 0                | NECALL ZMARKETPLAC | E 29-Mar-2022   | 29-Mar-2022<br>10:49:47 | 24.96 GBP        | Approved SMITH, Mr<br>Max | Open 0.00                   |

2. Select the hyperlinked purchase order number to open the order details.

| Awards > Orders >                            |                                  |                          |                   |                    |        |    |        |  |  |  |
|----------------------------------------------|----------------------------------|--------------------------|-------------------|--------------------|--------|----|--------|--|--|--|
| Standard Purchase Order 358                  | 81235                            |                          | Actions           | Manage Order Notes | $\sim$ | Go | Update |  |  |  |
| 𝗭 TIP To change tax go to Actions > Change a | amount > Go then Manage Tax > Go |                          |                   |                    |        |    |        |  |  |  |
| Search                                       |                                  |                          |                   |                    |        |    |        |  |  |  |
| Header Lines Shipments Distribut             | tions                            |                          |                   |                    |        |    |        |  |  |  |
| Operating Unit                               | Cambridge University             | Creation Date            | 29-Mar-2022 10:49 | 9:47               |        |    |        |  |  |  |
| Status                                       | Approved, Reserved               | Total                    | 24.96 GBP         |                    |        |    |        |  |  |  |
| Supplier                                     | ONECALL                          | Buyer                    | SMITH, Mr Max     |                    |        |    |        |  |  |  |
| Supplier Site                                | ZMARKETPLACE                     | Description              |                   |                    |        |    |        |  |  |  |
| Supplier Contact                             |                                  | Confirming Order         | No                |                    |        |    |        |  |  |  |
| Communication Method                         | XML                              |                          |                   |                    |        |    |        |  |  |  |
| Terms                                        |                                  |                          |                   |                    |        |    |        |  |  |  |
| Bill-To Location                             | n PD                             | Default Ship-To Location | PD                |                    |        |    |        |  |  |  |
| Payment Terms                                | s 30 days (see our terms)        | Transportation Arranger  |                   |                    |        |    |        |  |  |  |
| Attachments                                  |                                  |                          |                   |                    |        |    |        |  |  |  |
| Notes                                        |                                  |                          |                   |                    |        |    |        |  |  |  |
| Note to Supplie                              | r                                | Note to Receiver         |                   |                    |        |    |        |  |  |  |
|                                              |                                  |                          |                   |                    |        |    |        |  |  |  |

3. From the Actions dropdown choose the View Receipts option. Then select Go.

| Actions | View Receipte |              | Go | Undato |
|---------|---------------|--------------|----|--------|
| ACIONS  | view Receipts | $\checkmark$ | 00 | opuate |

4. A list of items and their receipts will be displayed showing the numbers ordered and the numbers received.

| Dessint   | Page interfor Standard Purchase Order 3581235 |                 |          |                                 |      |         |          |              |          |         |          |                         |                 |                         |             |
|-----------|-----------------------------------------------|-----------------|----------|---------------------------------|------|---------|----------|--------------|----------|---------|----------|-------------------------|-----------------|-------------------------|-------------|
| Receipts  | vecelpts for Standard Purchase Order 3561235  |                 |          |                                 |      |         |          |              |          |         |          |                         | Export          |                         |             |
| •••       |                                               |                 |          |                                 |      |         |          |              |          |         |          |                         |                 |                         |             |
| Receipt 🛆 | PO Number 🗠                                   | Line $	riangle$ | Shipment | Description                     | UOM  | Ordered | Returned | Net Received | Accepted | Defects | Location | Receipt Date 🛆          | Promised Date 🛆 | Need-By Date 🛆          | Performance |
| 2375448   | 3581235                                       | 1               | 1        | CD/DVD PEN<br>PACK              | Each | 3       |          | 1            | 0.0      |         | PD       | 29-Mar-2022<br>10:53:48 |                 | 05-Apr-2022<br>00:00:00 | Early       |
| 2375448   | 3581235                                       | 2               | 1        | HOLE PUNCH,<br>2HOLE,<br>MEDIUM | Each | 2       |          | 2            | 0.0      |         | PD       | 29-Mar-2022<br>10:53:48 |                 | 05-Apr-2022<br>00:00:00 | Early       |
| 2375448   | 3581235                                       | 3               | 1        | MARKER TWIN<br>TIP 4<br>COLOURS | Each | 4       |          | 2            | 0.0      |         | PD       | 29-Mar-2022<br>10:53:48 |                 | 05-Apr-2022<br>00:00:00 | Early       |